## Предоставление гостевого доступа к Яндекс.Директ

1. В аккаунте Яндекс. Директа на со списком рекламных кампаний внизу страницы выберите пункт «Зарегистрированные представители»:

| Активны         | не Планируемые                                                                             | Архив Все                           |                                                      |                                                                          |                                                                    |                | Платежи и доку    |  |
|-----------------|--------------------------------------------------------------------------------------------|-------------------------------------|------------------------------------------------------|--------------------------------------------------------------------------|--------------------------------------------------------------------|----------------|-------------------|--|
| Валюта:         | российские рубли                                                                           |                                     |                                                      |                                                                          |                                                                    |                |                   |  |
|                 | Название / №                                                                               |                                     |                                                      | Параметры 🗙                                                              | Состояние                                                          | Начало         | Кликов            |  |
|                 |                                                                                            |                                     |                                                      | і отсортировано п                                                        | і отсортировано по параметру: <u>стратегия наивысшая позиция</u> ↓ |                |                   |  |
| 1               | <u>Правильная</u> (№ 1368<br><u>Статистика</u> <u>Параметры</u><br>Примечания<br>Менеджер: | 39555)<br><u>Остановить</u> Це      | на                                                   | Тематич, пл.<br><mark>Наивысшая позиция</mark><br>Доп. фразы<br>OpenStat | Идут показы                                                        | 28.07.2015     | 1 549             |  |
|                 |                                                                                            |                                     |                                                      |                                                                          | Итого:                                                             |                | 1 549             |  |
| Действи         | е: Выберите кампан                                                                         | нии 🗸 Выпол                         | ПНИТЬ                                                |                                                                          |                                                                    |                |                   |  |
| Платежи і       | и документы                                                                                |                                     |                                                      |                                                                          |                                                                    |                |                   |  |
| <u>Статисти</u> | ка по всем кампаниям                                                                       |                                     |                                                      |                                                                          |                                                                    |                |                   |  |
| Условия р       | оетаргетинга                                                                               |                                     |                                                      |                                                                          |                                                                    |                |                   |  |
| Оценка С        | нг изменении позиции по ф                                                                  | pasaM                               |                                                      |                                                                          |                                                                    |                |                   |  |
| Мастер за       | оджета рекламной кампани                                                                   | иток                                |                                                      |                                                                          |                                                                    |                |                   |  |
| Заказ отч       | етов                                                                                       | <u>HTOR</u>                         |                                                      |                                                                          |                                                                    |                |                   |  |
| Управлен        | ие кампаниями с помощью                                                                    | Коммандера                          |                                                      |                                                                          |                                                                    |                |                   |  |
| Управлен        | ие кампаниями с помощью                                                                    | XLS/XLSX                            |                                                      |                                                                          |                                                                    |                |                   |  |
| Управлен        | ие кампаниями с помощью                                                                    | API                                 |                                                      |                                                                          |                                                                    |                |                   |  |
| Зарегистр       | оированные представители                                                                   |                                     |                                                      |                                                                          |                                                                    |                |                   |  |
| 2               | . Жмем на «Н                                                                               | Чазначить<br>Директ <u>Метрик</u>   | нового предста<br>ка <u>Рекламная сеть</u> Ма        | авителя»<br>пркет <u>Касса Баян</u> Деньги                               | ещё                                                                |                |                   |  |
| Янд             | декс                                                                                       | директ                              |                                                      |                                                                          |                                                                    |                |                   |  |
|                 |                                                                                            | Мои кампании                        | Создать кампанию                                     |                                                                          | Подбор слов                                                        | Прогноз бюд»   | <u>кета API I</u> |  |
|                 |                                                                                            | Назначен                            | ние представи                                        | телей                                                                    |                                                                    |                |                   |  |
|                 | 1.                                                                                         | Логин предс                         | тавителя                                             |                                                                          |                                                                    |                |                   |  |
|                 |                                                                                            | зарегистрироват<br>Укажите логин, з | ть логин для нового предо<br>зарегистрированный на Я | тавителя<br>ндексе, но никогда не использо<br>редставителя               | вавшийся в Яндеко                                                  | Директе. Поль  | зователь, воше    |  |
|                 |                                                                                            | Добавляя предс<br>всех коммерчес    | тавителя, вы разрешаете<br>ких сервисах Яндекса под  | этому пользователю управлять<br>вашим логином.                           | ь всеми рекламным                                                  | ии кампаниями, | которые разме     |  |

Внимание! В целях безопасности используйте для назначения представителей только логины, зарегистрированные вами лично.

2. Персональные данные

| Имя:     |                  |  |
|----------|------------------|--|
| E-mail:  |                  |  |
| Телефон: |                  |  |
|          |                  |  |
|          | Зарегистрировать |  |

- 3. Регистрируете самостоятельно в новый аккаунт в Яндексе.
- 4. Далее вводите логин нового аккаунта в поле «Логин представителя» и сохраняете настройки.

5. Логин и пароль от нового аккаунта с правами к кампаниям отправляете своему менеджеру.

После завершения всех работ, Вы можете удалить представителя, а с ним и все права.